# RV320和RV325 VPN路由器上的訪問規則配置

# 目標

存取控制清單(ACL)是封鎖或允許流量從某些使用者傳送過來的清單。可以將Access Rules配置為 始終生效或基於定義的計畫。根據各種標準配置訪問規則,以便允許或拒絕對網路的訪問。訪問規 則根據訪問規則需要應用到路由器的時間進行排程。本文概述並描述了用於確定是否允許流量通過 路由器的防火牆進入網路以確保網路安全的訪問規則設定嚮導。

### 適用裝置 | 韌體版本

- RV320 Dual WAN VPN路由器 | 1.1.0.09版(下載<u>最新版</u>)
- RV325 Gigabit Dual WAN VPN路由器 | 1.1.0.09版(下載<u>最新版</u>)

# 訪問規則配置

步驟1.登入到Web配置實用程式,然後選擇Firewall>Access Rules。將開啟訪問規則頁:

| Access  | ccess Rules |                 |             |                   |                 |        |             |                |       |
|---------|-------------|-----------------|-------------|-------------------|-----------------|--------|-------------|----------------|-------|
| IPv4 IP | v6          |                 |             |                   |                 |        |             |                |       |
| Access  | Rules Table |                 |             |                   |                 |        |             | Items 1-5 of 5 | 5 -   |
|         | Priority    | Enable          | Action      | Service           | SourceInterface | Source | Destination | Time Day       |       |
| 0       |             | <b>V</b>        | Allow       | All Traffic [1]   | LAN             | Any    | Any         | Always         |       |
| 0       |             | <b>V</b>        | Deny        | All Traffic [1]   | USB1            | Any    | Any         | Always         |       |
| 0       |             | <b>V</b>        | Deny        | All Traffic [1]   | USB2            | Any    | Any         | Always         |       |
| 0       |             | $\checkmark$    | Deny        | All Traffic [1]   | WAN1            | Any    | Any         | Always         |       |
| 0       |             |                 | Deny        | All Traffic [1]   | WAN2            | Any    | Any         | Always         |       |
| Add     | Edit Delete | Restore to Defa | ult Rules S | ervice Management |                 |        |             | Page 1 🔻 of    | 1 🕨 🕨 |

#### 訪問規則表包含以下資訊:

- 優先順序 顯示訪問規則的優先順序
- Enable 顯示是否啟用或禁用訪問規則
- Action 顯示允許或拒絕訪問規則。
- •服務 顯示服務型別。
- SourceInterface 顯示訪問規則應用於哪個介面。
- 源 顯示源裝置的IP地址
- 目標 顯示目標裝置的IP地址
- 時間 顯示應用訪問規則的時間
- 天 在一週內應用訪問規則時顯示

#### 服務管理

步驟1.按一下Service Management新增新服務。將開啟Service Management表頁:

| Servi | ce Management Table |          | ltems1-5 of 21 5 ▼ per page |
|-------|---------------------|----------|-----------------------------|
|       | Service Name        | Protocol | Port Range                  |
|       | All Traffic         | TCP&UDP  | 1~65535                     |
|       | DNS                 | UDP      | 53~53                       |
|       | FTP                 | TCP      | 21~21                       |
|       | HTTP                | TCP      | 80~80                       |
|       | HTTP Secondary      | TCP      | 8080~8080                   |
| Add   | Edit Delete         |          | 📕 🛃 Page 1 🔻 of 5 🕨 🕨       |
|       |                     |          |                             |

步驟2.按一下Add新增新服務。

| Servi | ice Management Table |          | Items1-5 of 21 5 ▼ per page |
|-------|----------------------|----------|-----------------------------|
|       | Service Name         | Protocol | Port Range                  |
|       | All Traffic          | TCP&UDP  | 1~65535                     |
|       | DNS                  | UDP      | 53~53                       |
|       | FTP                  | TCP      | 21~21                       |
|       | HTTP                 | TCP      | 80~80                       |
|       | HTTP Secondary       | TCP      | 8080~8080                   |
|       | Database             | TCP 🔻    | 520 ~ 520                   |
| Add   | Edit Delete          |          | M Page 1 - of 5             |
| Save  | e Cancel             |          |                             |

步驟3.配置以下欄位。

- •服務名稱 根據您的要求,為服務指定一個名稱
- Protocol 為您的服務選擇協定TCP或UDP
- 埠範圍 根據您的要求輸入埠號範圍,埠號必須在範圍(1-65536)內。

步驟4.按一下Save以儲存變更

IPv4上的存取規則組態

| Ac | Access Rules                                |             |                |             |                    |                 |        |             |             |                |
|----|---------------------------------------------|-------------|----------------|-------------|--------------------|-----------------|--------|-------------|-------------|----------------|
|    | Access Rules Table Items 1-5 of 5 🔻 per pag |             |                |             |                    |                 |        |             | 5 🔻 perpage |                |
|    |                                             | Priority    | Enable         | Action      | Service            | SourceInterface | Source | Destination | Time        | Day            |
|    |                                             |             | <b>√</b>       | Allow       | All Traffic [1]    | LAN             | Any    | Any         | Always      |                |
|    |                                             |             |                | Deny        | All Traffic [1]    | USB1            | Any    | Any         | Always      |                |
|    |                                             |             | <b>V</b>       | Deny        | All Traffic [1]    | USB2            | Any    | Any         | Always      |                |
|    |                                             |             | 1              | Deny        | All Traffic [1]    | WAN1            | Any    | Any         | Always      |                |
|    |                                             |             | V              | Deny        | All Traffic [1]    | WAN2            | Any    | Any         | Always      |                |
|    | Add                                         | Edit Delete | Restore to Def | fault Rules | Service Management |                 |        |             | 🛃 🗹 Page    | e 1 🔻 of 1 🕨 💌 |

步驟1.按一下Add配置新的訪問規則。將出現Edit Access Rules視窗。

| Edit Access Rules |                                                      |  |  |
|-------------------|------------------------------------------------------|--|--|
| Services          |                                                      |  |  |
| Action:           | Allow                                                |  |  |
| Service:          | Allow<br>Deny TCP&UDP/1~65535]                       |  |  |
| Log:              | No Log 🗸                                             |  |  |
| Source Interface: | LAN 👻                                                |  |  |
| Source IP:        | ANY -                                                |  |  |
| Destination IP:   | ANY -                                                |  |  |
|                   |                                                      |  |  |
| Scheduling        |                                                      |  |  |
| Time:             | Always 👻                                             |  |  |
| From:             | (hh:mm)                                              |  |  |
| To:               | (hh:mm)                                              |  |  |
| Effective on:     | 🗹 Everyday 🗌 Sun 🗌 Mon 🗌 Tue 🗌 Wed 🗌 Thu 🗌 Fri 🗌 Sat |  |  |
|                   |                                                      |  |  |
| Save Car          | ncel Back                                            |  |  |

步驟2.從「操作」下拉選單中選擇相應的選項,以允許或限制要設定的規則的流量。訪問規則根據 各種值限制對網路的訪問。

- Allow 允許所有流量。
- 拒絕 限制所有流量。

| Services          |                                                                     |                   |
|-------------------|---------------------------------------------------------------------|-------------------|
| Action:           | Allow 🔻                                                             |                   |
| Service:          | All Traffic [TCP&UDP/1~65535]                                       | •                 |
| Log:              | All Traffic [TCP&UDP/1~65535]<br>DNS [UDP/53~53]<br>ETP [TCP/21~21] |                   |
| Source Interface: | HTTP [TCP/80~80]<br>HTTP Secondary [TCP/8080~8080]                  |                   |
| Source IP:        | HTTPS [TCP/443~443]<br>HTTPS Secondary [TCP/8443~8443]              |                   |
| Destination IP:   | TFTP [UDP/69~69]<br>IMAP [TCP/143~143]<br>NNTP [TCP/119~119]        |                   |
| Scheduling        | POP3 [TCP/110~110]<br>SNMP [UDP/161~161]<br>SMTP [TCP/25~25]        |                   |
| Time:             | TELNET [TCP/23~23]<br>TELNET Secondary [TCP/8023~8023]              |                   |
| From:             | DHCP [UDP/67~67]<br>L2TP [UDP/1701~1701]                            |                   |
| To:               | PPTP [TCP/1723~1723]<br>IPSec [UDP/500~500]                         |                   |
| Effective on:     | Ping [ICMP/255~255]                                                 | J 🗌 Thu 🗌 Fri 🗌 S |

步驟3.從Service下拉選單中選擇需要過濾的適當服務。

| Edit Access Rules |                                                      |  |  |
|-------------------|------------------------------------------------------|--|--|
| Services          |                                                      |  |  |
| Action:           | Allow 🔻                                              |  |  |
| Service:          | All Traffic [TCP&UDP/1~65535]                        |  |  |
| Log:              | Log packets matching this rule 👻                     |  |  |
| Source Interface: | No Log<br>Log packets matching this rule             |  |  |
| Source IP:        | ANY -                                                |  |  |
| Destination IP:   | ANY -                                                |  |  |
|                   |                                                      |  |  |
| Scheduling        |                                                      |  |  |
| Time:             | Always -                                             |  |  |
| From:             | (hh:mm)                                              |  |  |
| To:               | (hh:mm)                                              |  |  |
| Effective on:     | 🗹 Everyday 🗌 Sun 🗌 Mon 🗌 Tue 🗌 Wed 🗌 Thu 🗌 Fri 🗌 Sat |  |  |
|                   |                                                      |  |  |
| Save Car          | ncel Back                                            |  |  |

步驟4.從Log下拉選單中選擇適當的Log選項。log選項確定裝置是否保留與訪問規則集對應的流量日 誌。

•記錄與此訪問規則匹配的資料包 — 路由器會保留跟蹤所選服務的日誌。

• 未記錄 — 路由器不保留訪問規則的日誌。

| Edit Access Rules |                                      |  |  |
|-------------------|--------------------------------------|--|--|
| Services          |                                      |  |  |
| Action:           | Allow -                              |  |  |
| Service:          | All Traffic [TCP&UDP/1~65535]        |  |  |
| Log:              | Log packets matching this rule 💌     |  |  |
| Source Interface: | LAN 👻                                |  |  |
| Source IP:        | LAN<br>WAN1                          |  |  |
| Destination IP:   | WAN2<br>USB 1<br>USB 2<br>ANY        |  |  |
| Scheduling        |                                      |  |  |
| Time:             | Always 🔻                             |  |  |
| From:             | (hh:mm)                              |  |  |
| To:               | (hh:mm)                              |  |  |
| Effective on:     | Everyday Sun Mon Tue Wed Thu Fri Sat |  |  |
| Save Ca           | ncel Back                            |  |  |

步驟5.從Interface下拉選單中,選擇適當的源介面。此介面是執行訪問規則的地方。

- LAN 訪問規則僅影響LAN流量。
- WAN 1 訪問規則僅影響WAN 1流量。
- WAN 2 訪問規則僅影響WAN 2流量。
- Any 訪問規則會影響裝置的任何介面中的所有流量。

| Edit Access Rules |                                                      |  |  |
|-------------------|------------------------------------------------------|--|--|
| Services          |                                                      |  |  |
| Action:           | Allow -                                              |  |  |
| Service:          | All Traffic [TCP&UDP/1~65535]                        |  |  |
| Log:              | Log packets matching this rule 🔻                     |  |  |
| Source Interface: | LAN -                                                |  |  |
| Source IP:        | ANY -                                                |  |  |
| Destination IP:   | ANY<br>Single<br>Range                               |  |  |
| Scheduling        |                                                      |  |  |
| Time:             | Always -                                             |  |  |
| From:             | (hh:mm)                                              |  |  |
| To:               | (hh:mm)                                              |  |  |
| Effective on:     | 🗹 Everyday 🗌 Sun 🗌 Mon 🗌 Tue 🗌 Wed 🗌 Thu 🗌 Fri 🗌 Sat |  |  |
| Save Ca           | ncel Back                                            |  |  |

步驟6.從Source IP下拉選單中選擇將訪問規則應用到的適當源IP型別。

- Any 裝置網路的任何IP地址都應用了規則。
- 單一 只有裝置網路上的一個指定IP地址應用了該規則。在相鄰欄位中輸入所需的IP地址。
- 範圍 只有裝置網路上的指定IP地址範圍才應用規則。如果選擇Range,則需要在相鄰的欄位 中輸入該範圍的第一個和最後一個IP地址。

| Services          |                                       |
|-------------------|---------------------------------------|
| Action:           | Allow 👻                               |
| Service:          | All Traffic [TCP&UDP/1~65535]         |
| Log:              | Log packets matching this rule 🔻      |
| Source Interface: | LAN 👻                                 |
| Source IP:        | Range - 192.168.1.10 To 192.168.1.100 |
| Destination IP:   | ANY<br>ANY<br>Single<br>Range         |
| Time:             | Always 🔻                              |
| From:             | (hh:mm)                               |
| To:               | (hh:mm)                               |
| Effective on:     | Everyday Sun Mon Tue Wed Th           |

步驟7.從可用下拉選單中選擇將訪問規則應用到的適當目標IP型別。

- Any 任何目標IP地址都應用了規則。
- 單個 只有單個指定的IP地址應用了規則。在相鄰欄位中輸入所需的IP地址。
- 範圍 只有裝置網路外部的指定IP地址範圍才應用規則。如果選擇Range,則需要在相鄰的欄 位中輸入該範圍的第一個和最後一個IP地址。

| - 0 <u>-</u>  |                                                      |
|---------------|------------------------------------------------------|
| Scheduling    |                                                      |
| Time:         | Always 👻                                             |
| From:         | Always<br>Interval (hh:mm)                           |
| To:           | (hh:mm)                                              |
| Effective on: | 🗹 Everyday 🗌 Sun 🗌 Mon 🗌 Tue 🗌 Wed 🗌 Thu 🗌 Fri 🗌 Sat |
| Save          | Cancel Back                                          |

Timesaver:預設情況下,時間設定為「始終」。如果要將訪問規則應用於特定時間或日期,請執行 步驟8至步驟11。否則,請跳至步驟12。

步驟8.從下拉選單中選擇Interval,訪問規則在特定時間處於活動狀態。您需要輸入實施訪問規則的時間間隔。

| Scheduling<br>Time: | Interval 🔻                           |
|---------------------|--------------------------------------|
| From:<br>To:        | 3:00 (hh:mm)<br>7:00 (hh:mm)         |
| Effective on:       | Everyday Sun Mon Tue Wed Thu Fri Sat |
| Save Ca             | ncel Back                            |

步驟9.在「自」欄位中輸入開始應用訪問清單的時間。時間格式為hh:mm。

步驟10.在「至」欄位中輸入您不再應用訪問清單的時間。時間格式為hh:mm。

| Scheduling    |                                                      |
|---------------|------------------------------------------------------|
| Time:         | Interval 🔻                                           |
| From:         | 3:00 (hh:mm)                                         |
| To:           | 7:00 (hh:mm)                                         |
| Effective on: | 🗹 Everyday 🗌 Sun 🗌 Mon 🗌 Tue 🗌 Wed 🗌 Thu 🗌 Fri 🗌 Sat |
| Save Ca       | ancel Back                                           |

步驟11.選中要應用訪問清單的特定日期的覈取方塊。

## 步驟12.按一下Save以儲存變更。

| A | CCESS F<br>Pv4 IPv | Rules<br><sup>16</sup> |              |                  |                 |                 |                              |             |          |                |
|---|--------------------|------------------------|--------------|------------------|-----------------|-----------------|------------------------------|-------------|----------|----------------|
|   | Access             | Rules Table            |              |                  |                 |                 |                              |             | Items    | s 1-5 of 6 5 🔻 |
|   |                    | Priority               | Enable       | Action           | Service         | SourceInterface | Source                       | Destination | Time     | Day            |
|   | ٥                  | 1 🕶                    |              | Allow            | All Traffic [1] | LAN             | 192.168.1.10 ~ 192.168.1.100 |             |          | All week       |
|   |                    |                        | $\checkmark$ | Allow            | All Traffic [1] | LAN             | Any                          | Any         | Always   |                |
|   |                    |                        | $\checkmark$ | Deny             | All Traffic [1] | USB1            | Any                          | Any         | Always   |                |
|   |                    |                        | $\checkmark$ | Deny             | All Traffic [1] | USB2            | Any                          | Any         | Always   |                |
|   |                    |                        |              | Deny             | All Traffic [1] | WAN1            | Any                          | Any         | Always   |                |
|   | Add                | Edit De                | lete Restore | to Default Rules | Service Man     | agement         |                              |             | 📕 🛃 Page | 1 🔻 of 2 🕨 💌   |

步驟13。(可選)如果要恢復預設規則,請按一下**Restore to Default Rules**。您配置的所有訪問規 則都將丟失。

IPv6上的訪問規則配置

| Access R | tules       |            |               |                    |                 |        |             |        |                  |
|----------|-------------|------------|---------------|--------------------|-----------------|--------|-------------|--------|------------------|
| Access R | Priority    | Enable     | Action        | Service            | SourceInterface | Source | Destination | Time   | Day perpage      |
| 0        |             | 1          | Allow         | All Traffic [1]    | LAN             | Any    | Any         | Always |                  |
| 0        |             |            | Deny          | All Traffic [1]    | USB1            | Any    | Any         | Always |                  |
| 0        |             | <b>V</b>   | Deny          | All Traffic [1]    | USB2            | Any    | Any         | Always |                  |
| 0        |             | <b>V</b>   | Deny          | All Traffic [1]    | WAN1            | Any    | Any         | Always |                  |
| 0        |             | <b>V</b>   | Deny          | All Traffic [1]    | WAN2            | Any    | Any         | Always |                  |
| Add      | Edit Delete | Restore to | Default Rules | Service Management |                 |        |             | Pa     | age 1 🔻 of 1 🕨 💌 |

## 步驟1.按一下IPv6頁籤配置IPv6訪問規則。

| Acce | ess Rules         |                         |             |                    |                 |        |             |              |                  |
|------|-------------------|-------------------------|-------------|--------------------|-----------------|--------|-------------|--------------|------------------|
| Ac   | ccess Rules Table |                         |             |                    |                 |        |             | Items 1-5 of | f5 5 🔻 perpage   |
|      | Priority          | Enable                  | Action      | Service            | SourceInterface | Source | Destination | Time         | Day              |
| (    |                   | <b>V</b>                | Allow       | All Traffic [1]    | LAN             | Any    | Any         | Always       |                  |
| (    |                   |                         | Deny        | All Traffic [1]    | USB1            | Any    | Any         | Always       |                  |
| e    |                   |                         | Deny        | All Traffic [1]    | USB2            | Any    | Any         | Always       |                  |
| (    |                   | $\overline{\mathbf{v}}$ | Deny        | All Traffic [1]    | WAN1            | Any    | Any         | Always       |                  |
| (    |                   | <b>V</b>                | Deny        | All Traffic [1]    | WAN2            | Any    | Any         | Always       |                  |
| A    | dd Edit Delete    | Restore to De           | fault Rules | Service Management |                 |        |             | 🛃 🗹 Pa       | ige 1 🔻 of 1 🕨 💌 |

步驟2.單擊Add新增新的IPv6訪問規則。將出現Edit Access Rules視窗。

| Edit Access Rules               |                        |
|---------------------------------|------------------------|
| Services                        |                        |
| Action:                         | Allow -                |
| Service:                        | Deny [TCP&UDP/1~65535] |
| Log:                            | No Log 🔻               |
| Source Interface:               | LAN 👻                  |
| Source IP / Prefix Length:      | ANY -                  |
| Destination IP / Prefix Length: | ANY -                  |
|                                 |                        |
| Save Cancel                     | Back                   |

步驟3.從「活動」下拉選單中選擇相應的選項,以允許或限制您需要設定的規則。 訪問規則通過允 許或拒絕來自特定服務或裝置的流量訪問來限制對網路的訪問。

- Allow 允許所有流量。
- 拒絕 限制所有流量。

| Edit Access Rules               |                                                                           |
|---------------------------------|---------------------------------------------------------------------------|
| Services                        |                                                                           |
| Action:                         | Allow 🔫                                                                   |
| Service:                        | All Traffic [TCP&UDP/1~65535]                                             |
| Log:                            | All Traffic [TCP&UDP/1~65535]<br>DNS [UDP/53~53]                          |
| Source Interface:               | FTP [TCP/21~21]<br>HTTP [TCP/80~80]                                       |
| Source IP / Prefix Length:      | HTTP Secondary [TCP/8080~8080]<br>HTTPS [TCP/443~443]                     |
| Destination IP / Prefix Length: | HTTPS Secondary [TCP/8443~8443]<br>TFTP [UDP/69~69]<br>IMAP ITCP/143~143] |
|                                 | NNTP [TCP/143~143]                                                        |
| Save Cancel                     | SNMP [UDP/161~161]                                                        |
|                                 | TELNET [TCP/25~25]                                                        |
|                                 | TELNET Secondary [TCP/8023~8023]<br>TELNET SSL [TCP/992~992]              |
|                                 | DHCP [UDP/67~67]<br>L2TP [UDP/1701~1701]                                  |
|                                 | PPTP [TCP/1723~1723]                                                      |
|                                 | Ping [ICMP/255~255]<br>data ITCP/520~5211                                 |

步驟4.從「服務」下拉選單中選擇需要過濾的相應服務。

附註:若要允許所有流量,如果操作已設定為「允許」,請從服務下拉選單中選擇All Traffic [TCP&UDP/1~65535]。該清單包含您可能要過濾的所有型別的服務。

| Edit Access Rules               |                               |
|---------------------------------|-------------------------------|
| Services                        |                               |
| Action:                         | Allow -                       |
| Service:                        | All Traffic [TCP&UDP/1~65535] |
| Log:                            | Enabled -                     |
| Source Interface:               | Enabled                       |
| Source IP / Prefix Length:      | ANY -                         |
| Destination IP / Prefix Length: | ANY -                         |
|                                 |                               |
| Save Cancel                     | Back                          |

步驟5.從Log下拉選單中選擇適當的Log選項。log選項確定裝置是否保留與訪問規則集對應的流量日誌。

- •已啟用 使路由器能夠保持對所選服務的日誌跟蹤。
- Not Log 禁用路由器以保持日誌跟蹤。

| Edit Access Rules               |                               |
|---------------------------------|-------------------------------|
| Services                        |                               |
| Action:                         | Allow -                       |
| Service:                        | All Traffic [TCP&UDP/1~65535] |
| Log:                            | Enabled -                     |
| Source Interface:               |                               |
| Source IP / Prefix Length:      | LAN<br>WAN1                   |
| Destination IP / Prefix Length: | ANY                           |
|                                 |                               |
| Save Cancel                     | Back                          |

步驟6.點選Interface下拉選單並選擇適當的源介面。此介面是執行訪問規則的地方。

- LAN 訪問規則僅影響LAN流量。
- WAN 1 訪問規則僅影響WAN 1流量。
- WAN 2 訪問規則僅影響WAN 2流量。
- Any 訪問規則會影響裝置的任何介面中的所有流量。

| Edit Access Rules               |                               |
|---------------------------------|-------------------------------|
| Services                        |                               |
| Action:                         | Allow 🔻                       |
| Service:                        | All Traffic [TCP&UDP/1~65535] |
| Log:                            | Enabled -                     |
| Source Interface:               | LAN 🔻                         |
| Source IP / Prefix Length:      | ANY                           |
| Destination IP / Prefix Length: | ANY<br>Single<br>Subnet       |
| Save Cancel                     | Back                          |

步驟7.從Source IP/ Prefix Length下拉選單中選擇將訪問規則應用到的適當源IP型別。

• ANY — 從裝置網路接收的任何資料包都應用了規則。

| Edit Access Rules               |                                     |
|---------------------------------|-------------------------------------|
| Services                        |                                     |
| Action:                         | Allow -                             |
| Service:                        | All Traffic [TCP&UDP/1~65535]       |
| Log:                            | Enabled -                           |
| Source Interface:               | LAN -                               |
| Source IP / Prefix Length:      | Single - 2607:f0d0:1002:51::4 / 128 |
| Destination IP / Prefix Length: | ANY -                               |
|                                 |                                     |
| Save Cancel                     | Back                                |

• 單個 — 只有裝置網路中的單個指定IP地址應用了規則。在相鄰欄位中輸入所需的IPv6地址。

| Edit Access Rules               |                                    |
|---------------------------------|------------------------------------|
| Services                        |                                    |
| Action:                         | Allow -                            |
| Service:                        | All Traffic [TCP&UDP/1~65535]      |
| Log:                            | Enabled -                          |
| Source Interface:               | LAN -                              |
| Source IP / Prefix Length:      | Subnet - 2607:f0d0:1002:51::4 / 45 |
| Destination IP / Prefix Length: | ANY 🔻                              |
|                                 |                                    |
| Save Cancel                     | Back                               |

o

• 子網 — 只有子網的IP地址才應用規則。在相鄰欄位中輸入所需子網的IPv6網路地址和字首長度

| ction: Allow =                                           |
|----------------------------------------------------------|
| Allow +                                                  |
| vice: All Traffic [TCP&UDP/1~65535]                      |
| j: Enabled -                                             |
| Source Interface: LAN -                                  |
| Source IP / Prefix Length: Subnet - 2607:f0d0:1002:51::4 |
| Antipotion ID / Drafix Langth:                           |

步驟8.從Destination IP / Prefix Length下拉選單中選擇將訪問規則應用到的適當目標IP型別。

- Any 任何目標IP地址都應用了規則。
- 單一 只有裝置網路上的一個指定IP地址應用了該規則。輸入所需的IPv6地址。
- 子網 只有子網的IP地址才應用規則。在相鄰欄位中輸入所需子網的IPv6網路地址和字首長度。

步驟9.按一下Save,變更就會生效。

檢視與本文相關的影片……

按一下此處檢視思科的其他技術對話